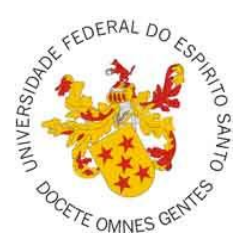

## Universidade Federal do Espírito Santo

Sistema de Avaliação de Docentes

Portal do Aluno

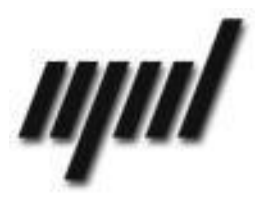

Núcleo de Processamento de Dados

Setembro/2011

## Avaliação dos Docentes – Portal do Aluno – Instruções:

 Durante o período de avaliação, após entrar no portal com o login e senha, o aluno clica no link Avaliação de Docentes no menu lateral conforme imagem abaixo:

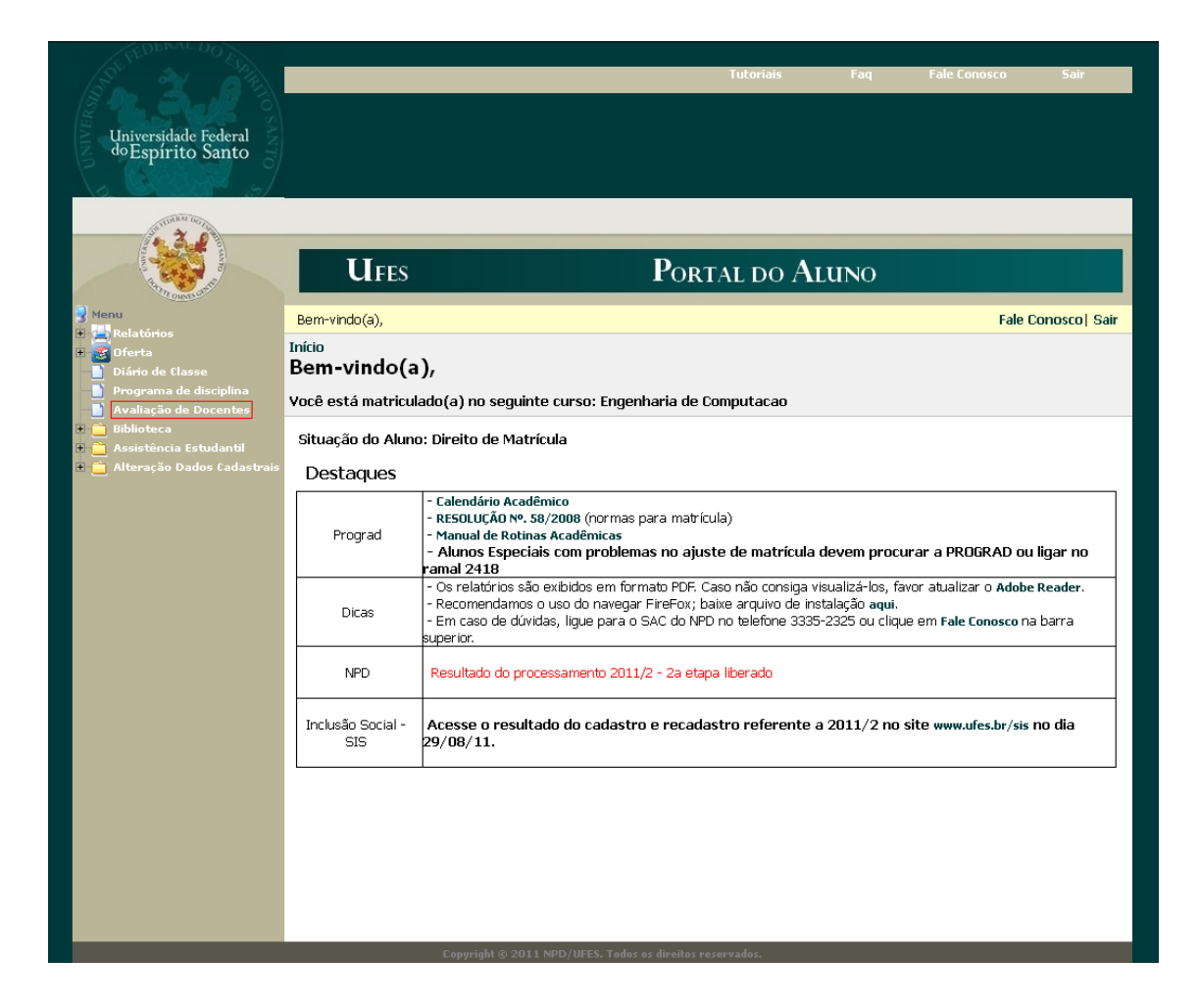

2) Na próxima página é apresentada uma caixa de seleção contendo os nomes das disciplinas e seus respectivos professores. O aluno escolhe a opção e clica em avaliar, conforme imagem abaixo:

| Universidade Federal<br>do Espirito Santo                                                                                                    |                                                                                                    | Tutorials     | Faq | Fale Conosco  | Sair          |
|----------------------------------------------------------------------------------------------------|----------------------------------------------------------------------------------------------------|---------------|-----|---------------|---------------|
| <ul> <li>Venu</li> <li>Venu</li> <li>Venu</li> <li>Venu</li> <li>Venu</li> <li>Oferta</li> <li>Oferta</li> <li>Oferta</li> <li>Oferta</li> <li>Oferta otazio</li> <li>Avaliação de matrícula</li> <li>Avaliação de Docentes</li> <li>Obisterca</li> <li>Biblioteca</li> <li>Avaliação de Docentes</li> <li>Ateração Dados Cadastrais</li> </ul> | UFES<br>Bem-vindo(a),<br>Início<br>Avaliação de Docentes                                                                                                    | Portal do Alu | INO | Home   Fale C | ionosco  Sair |
|                                                                                                    | Ano: 2009 Período: 2<br>DISCIPLINA I - FULANO DA SILVA<br>DISCIPLINA I - FULANO DA SILVA<br>DISCIPLINA I - CICLANO DA SILVA<br>DISCIPLINA III - BELTRANO DA SILVA |               |     |               |               |

3) O aluno preenche o formulário e clica em Enviar, conforme imagem abaixo:

| 3. 2 (1)                                                      |                                                                                                    | Tutoriais                           | Faq       | Fale Conosco   | Sair         |  |  |  |
|---------------------------------------------------------------|----------------------------------------------------------------------------------------------------|-------------------------------------|-----------|----------------|--------------|--|--|--|
|                                                               |                                                                                                    |                                     |           |                |              |  |  |  |
| Universidade Federal                                          |                                                                                                    |                                     |           |                |              |  |  |  |
| despirito santo                                               |                                                                                                    |                                     |           |                |              |  |  |  |
| 0.000                                                         |                                                                                                    |                                     |           |                |              |  |  |  |
| Station 2 .                                                   |                                                                                                    |                                     |           |                |              |  |  |  |
|                                                               | Ufes P                                                                                                    | ortal do Ai                         | UNO       |                |              |  |  |  |
| 🛃 Menu                                                        | Bem-vindo(a),                                                                                                    |                                     |           | Home   Fale C  | onosco  Sair |  |  |  |
| Relatorios     Oferta                                         | Início                                                                                                    |                                     |           |                |              |  |  |  |
| Solicitação de matrícula                                      | Avallação de Docentes                                                                                                   |                                     |           |                |              |  |  |  |
| Programa de disciplina                                        |                                                                                                    |                                     |           |                |              |  |  |  |
| <ul> <li>Avaliação de Docentes</li> <li>Biblioteca</li> </ul> | Nome do Professor:                                                                                                    |                                     |           |                |              |  |  |  |
| + 🧎 Assistência Estudantil                                    | Departamento:<br>Disciplina:                                                                                            |                                     |           |                |              |  |  |  |
| 🔹 🚞 Alteração Dados Cadastrais                                | Turma:                                                                                                    |                                     |           |                |              |  |  |  |
|                                                               | Periodo:<br>Dentro dos itens relacionados abaixo, avalie o Professor citado nesta ficha                                 |                                     |           |                |              |  |  |  |
|                                                               |                                                                                                    | 1 2 2 4 5 1                         | . 7 0     | 9 10           |              |  |  |  |
|                                                               | Para indicar sua opinião, preencha cada item de acordo<br>com a sequinte escala:                                        | Inferior France Bage                | Jar Pam G | S 10           |              |  |  |  |
|                                                               |                                                                                                    | Interior Fraco Regular Bom Superior |           |                |              |  |  |  |
|                                                               | ntens de avallação<br>1. Apresentou uma programação clara da disciplina                                                 | Pontuação                           |           |                |              |  |  |  |
|                                                               | (objetivos, estratégias, conteúdos, recursos, material<br>bibliográfico, sistema de avaliação).                         | 01 02 03 04 (                       | 05 06 07  | 7 08 09 010    |              |  |  |  |
|                                                               | <ol> <li>As estratégias adotadas em aula (a metodologia didática)<br/>facilitaram a aprendizagem dos alunos.</li> </ol> | 01 02 03 04 (                       | 05 06 07  | 7 08 09 010    |              |  |  |  |
|                                                               | 3. Estimulou o aluno a participar criticamente nas aulas.                                                               | 01 02 03 04 0                       | 05 06 07  | 7 08 09 010    |              |  |  |  |
|                                                               | <ol> <li>Demonstrou segurança e atualização no conteúdo da<br/>matéria que ensina.</li> </ol>                           | 01 02 03 04 0                       | 05 06 07  | 7 🛇 8 🛇 9 🛇 10 |              |  |  |  |
|                                                               | 5. Demonstrou compreensão e consideração pelos alunos.                                                                  | 01 02 03 04 (                       | 05 06 07  | 7 🛇 8 🛇 9 🛇 10 |              |  |  |  |
|                                                               | 6. Foi pontual e deu todas as aulas previstas na carga<br>horária da disciplina.                                        | 01 02 03 04 (                       | 05 06 07  | 7 08 09 010    |              |  |  |  |
|                                                               | <ol> <li>Demonstrou disponibilidade para atendimento individual<br/>ao aluno.</li> </ol>                                | 01 02 03 04 (                       | 05 06 07  | 7 08 09 010    |              |  |  |  |
|                                                               | <ol> <li>Usou critérios claros e adequados na avaliação da<br/>aprendizagem.</li> </ol>                                 | 01 02 03 04 (                       | 05 06 07  | 7 08 09 010    |              |  |  |  |
|                                                               | 9. Demonstrou postura democrática de diálogo franco e<br>aberto ao ministrar a disciplina.                              | 01 02 03 04 (                       | 05 06 07  | 7 08 09 010    |              |  |  |  |
|                                                               | 10. Em resumo, considerando inclusive as suas qualidades<br>e fraquezas, avalio o professor como sendo.                 | 01 02 03 04 (                       | 05 06 07  | 7 08 09 010    |              |  |  |  |
|                                                               | Enviar                                                                                                    |                                     |           |                |              |  |  |  |
|                                                               | Comminist @ 2011 NDD (UEES Today or div                                                                                 | oitos vocovundos                    |           |                |              |  |  |  |

4) Após enviar a avaliação o aluno pode continuar avaliando os professores restantes:

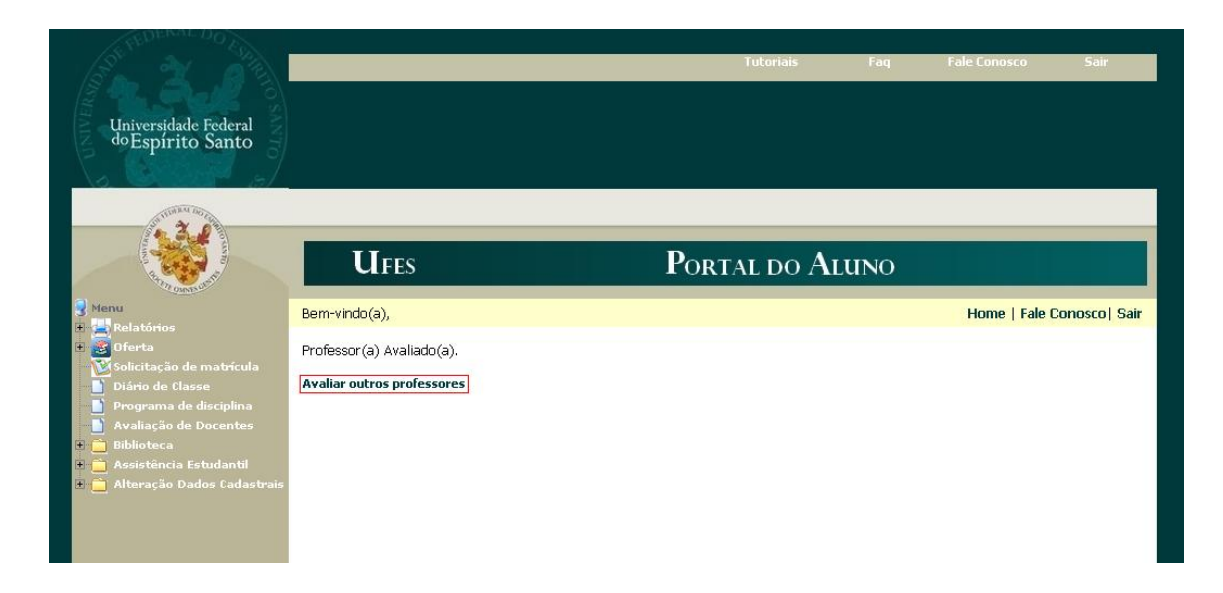

Dúvidas adicionais e problemas relacionados à Avaliação de Docentes poderão ser encaminhados pelo menu **Fale Conosco** do Portal ou pelos telefones 3335-2323/2322.